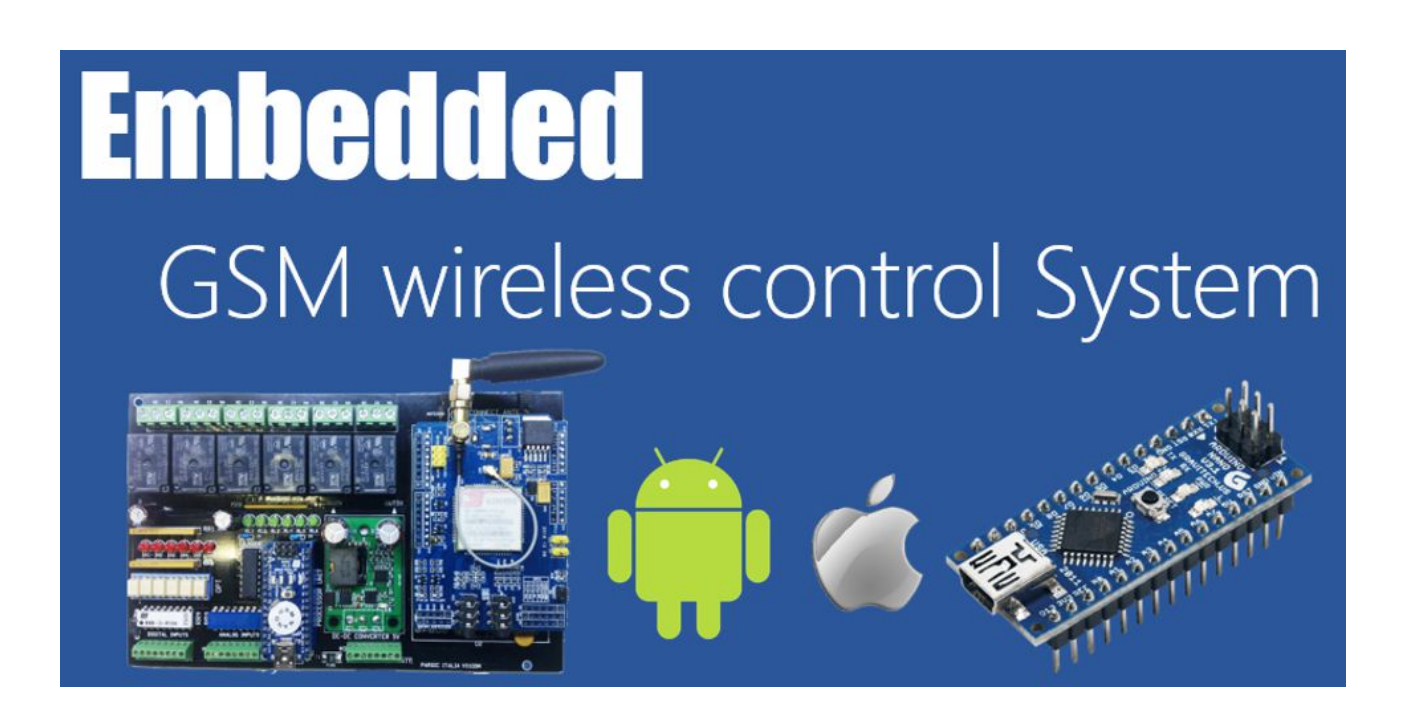

Impiega la tecnologia GSM per il tuo telecontrollo

Le schede Parsic serie Arethusa, permettono la gestione e il telecontrollo a distanza delle vostre installazioni elettriche.

#### **Applicazioni:**

Impianti elettrici domotici Impianti elettrici terziario e agricoltura Impianti elettrici produzione fotovoltaico ed eolico

| Switch | Room | Comfort | Lights | Blinds | Alarms | Dorbell    | Wi-Fi | Lock | HiFi |
|--------|------|---------|--------|--------|--------|------------|-------|------|------|
|        | •    | J       |        | Ē      | (@)    | $\bigcirc$ | ·jj   | •    | 0    |

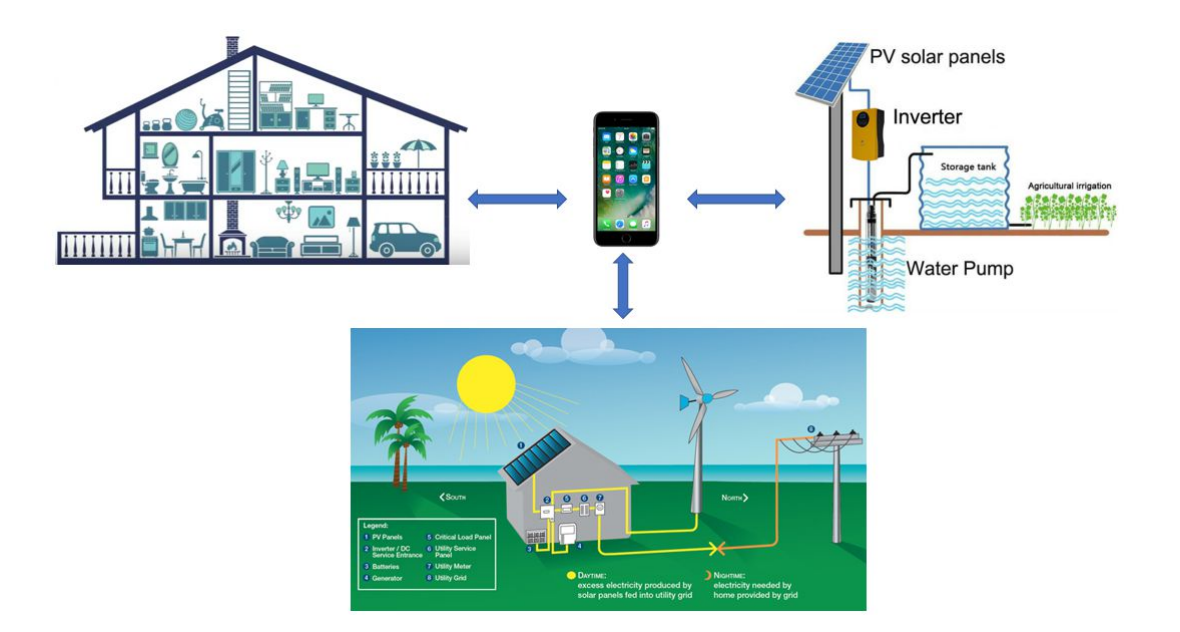

# Tipo di prodotto

Scheda GSM per telecontrollo basata sul processore ATMEGA328P TQFP, Arduino Nano. Impieghi OEM per Build Automation. Installazione su barra DIN1040. Prodotto OTP, firmware protetto non accessibile dall'utilizzatore.

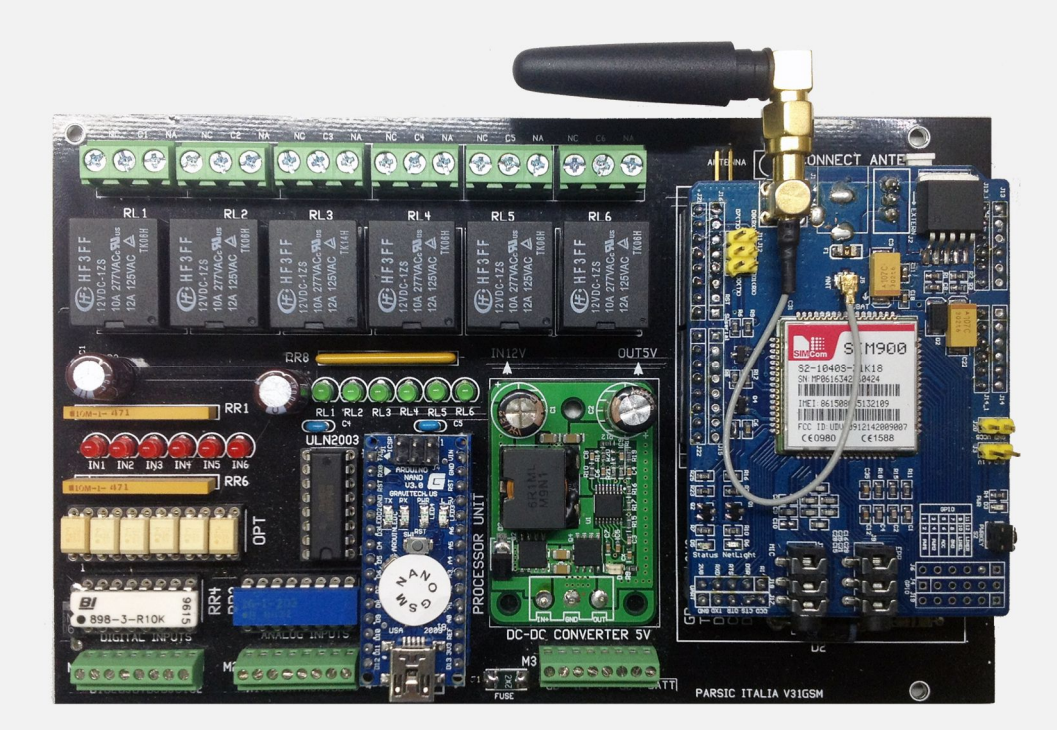

V31GSM è un prodotto OEM Parsic Italia. Si installa in quadri elettrici protetti quale componente ausiliario adibito a telecontrollo.

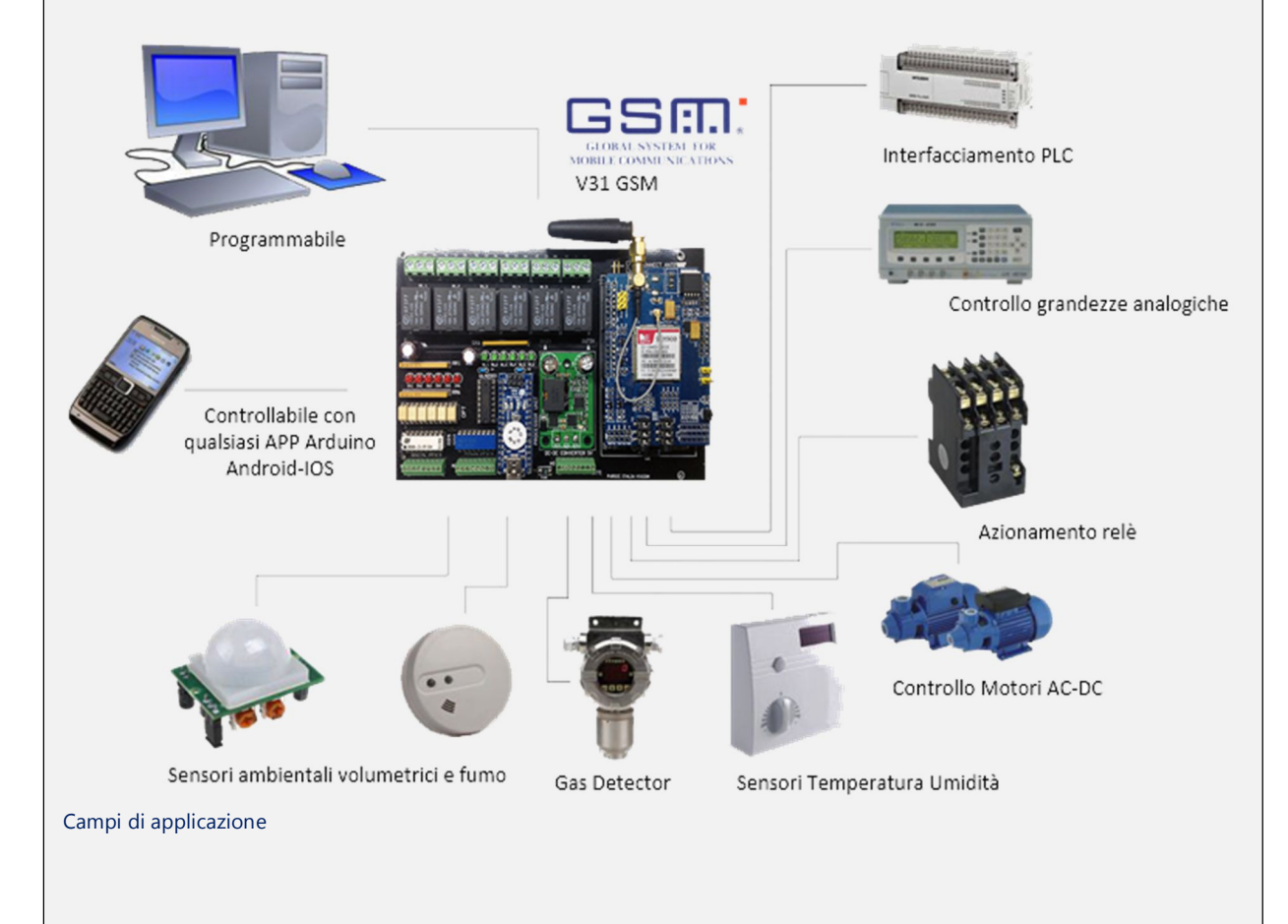

# Caratteristiche tecniche V31GSM

#### Applicazioni:

- Build Automation
- Telecontrolli

#### Alimentazioni

- Ingresso 12,7V 500 mA ingresso protetto
- Alimentatore ausiliaria con batteria piombo 6Ah 12Vcc
- Uscite 12V 5V 1A per sensori esterni

# Ingressi/Uscite

- 6 linee digitali opto con segnalazioni led
- 6 uscite digitali relè 10 Amp. con segnalazioni led
- 6 ingressi analogici protetti, risoluzione 10 bit

#### Segnalazioni Led

| LED        | Descrizione         | Note              |
|------------|---------------------|-------------------|
| LD1 Rosso  | Power input 12,7Vcc | Modulo DC-DC      |
| LD2 Rosso  | ТХ                  | Arduino Nano UART |
| LD3 Rosso  | RX                  | Arduino Nano UART |
| LDI1 Rosso | Digital Input 1     | Ingresso 1        |
| LDI2 Rosso | Digital Input 2     | Ingresso 2        |
| LDI3 Rosso | Digital Input 3     | Ingresso 3        |
| LDI4 Rosso | Digital Input 4     | Ingresso 4        |
| LDI5 Rosso | Digital Input 5     | Ingresso 5        |
| LDI6 Rosso | Digital Input 6     | Ingresso 6        |
| LDO1 Verde | Digital Output 1    | Relè 1            |
| LDO2 Verde | Digital Output 2    | Relè 2            |
| LDO3 Verde | Digital Output 3    | Relè 3            |
| LDO4 Verde | Digital Output 4    | Relè 4            |
| LDO5 Verde | Digital Output 5    | Relè 5            |
| LDO6 Verde | Digital Output 6    | Relè 6            |
| LD05 Rosso | GSM                 | Status GSM        |
| LD06 Rosso | GSM                 | Net               |
| LD03 Rosso | GSM                 | PWR               |

# Scheda V31GSM

La scheda si compone di tre parti essenziali:

- Supporto PCB per i componenti passivi, attivi, alimentatore
- Arduino NANO installato su zoccolo specializzato
- Scheda GSM SIM900 Quad-Band 850/900/1800/1900MHz.
- Supporto plastico per aggancio guida DIN (opzionale)

#### Configurazione degli I/O di sistema.

- Ingressi digitali optoisolati (6), con attivazione NPN/PNP 12V. Alimentazione ingressi digitali da alimentatore ausiliario isolato, oppure dallo stesso alimentatore della scheda.
- Ingressi analogici protetti (6). Massima tensione applicabile 10Vcc.
- Uscite relè (6), contatto NANC deviato. Massima corrente applicabile 10A, 220VAC1
- Connettore alimentazione per ingresso 12,7V.
- Uscita ausiliaria 12V 1A, uscita ausiliaria 5V 1A, ingresso batteria 12V esterna.
- Ricarica batteria 12V, con limitatore di corrente 500mA

#### Configurazione del modulo Nano

Il modulo NANO installato a bordo, è predisposto per essere connesso alla porta del PC e può essere configurato, con apposito applicativo in dotazione, per le esigenze dell'utilizzatore.

#### Avviso importante

Non tentare di riprogrammare il modulo Nano con l'IDE di Arduino. Un tentativo di riprogrammazione, comporta la perdita dei dati e l'impossibilità di configurazione attraverso il programma fornito in dotazione al dispositivo.

L'utente, per configurare il modulo Nano, dovrà scollegare lo stesso dal supporto, estraendolo con attenzione. Lo collegherà alla porta USB e, dopo aver lanciato il programma "GSM Home Automation, procederà alla programmazione delle funzioni che desidera realizzare.

# <u>Settaggi</u>

Non sono previsti particolari set hardware per la scheda. In elenco sono indicati alcuni particolari della scheda V31GSM:

- In area GSM, in alto a destra sul pcb, è posizionato l'interruttore jumper, Power Switch. Aprire il ponte solo in caso di manutenzione del modulo GSM.
- In area GSM, lato saldature, assicurarsi che il ponte PC5 sia chiuso con una goccia di stagno.
- Il modulo Nano è inserito con la presa USB rivolta verso il bordo scheda. *Nella sola fase di programmazione*, estrarre il modulo dallo zoccolo e collegarlo alla presa USB del PC. Al termine della programmazione, ricollocarlo nella precedente posizione.

#### Modulo Nano. Avviso importante

**Prima di inserire il modulo Nano** nel supporto, assicurarsi che l'alimentazione sia spenta. L'orientamento del modulo corrisponde al profilo della serigrafia sulla V31. *I pin D12 e D13 del Nano corrispondono alle tre frecce disegnate nella serigrafia*. Inserire lentamente il modulo nel supporto e controllare con attenzione le connessioni. *Soltanto dopo i controlli*, alimentare la scheda. <u>Non invertire il</u> <u>senso di inserzione del modulo Nano</u>

#### **Alimentazione**

La scheda si alimenta con una sorgente esterna a 12,7Vcc 3A. A bordo è installato un convertitore DC/DC 5V di tipo switching, in grado di supportare gli spunti di corrente richiesti dal modulo GSM in fase di trasmissione. È possibile collegare una batteria esterna a piombo da 12V 6Ah, in grado di sopperire alla mancanza di tensione di alimentazione. La ricarica della batteria avviene a tensione costante, con limitazione della corrente di carica a circa 500mA. Il dispositivo "polyswitch" protegge il circuito di alimentazione in caso di superamento della soglia di carica della batteria.

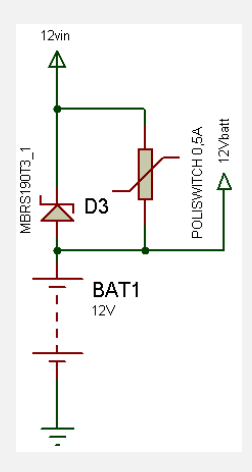

| Morsetto | Descrizione   | Note |
|----------|---------------|------|
| M3-1     | GND           |      |
| M3-2     | GND           |      |
| M3-3     | 12,7V+ IN     |      |
| M3-4     | 12V+ OUT      |      |
| M3-5     | 5V 1A         |      |
| M3-6     | GND           |      |
| M3-7     | GND           |      |
| M3-8     | 12V+ BATTERIA |      |

#### Linee digitali I/O della scheda V30

Gli ingressi digitali sono di tipo **NPN/PNP** e sono collegati ai **PORT D** del modulo Nano. Applicando al morsetto **M1-Com** la polarità positiva, prelevata da un qualsiasi alimentatore ausiliario da **12Vcc**, e applicando l'altra polarità negativa ad uno degli ingressi digitali compresi tra **D1 e D6** sarà attivato il relativo ingresso digitale. La stessa operazione come ora descritta, può essere ripetuta invertendo le polarità degli ingressi digitali al morsetto **M1-Com**. È ammessa una sola tipologia d'ingresso alla volta. Ad ogni attivazione corrisponde la relativa **segnalazione LED** e ogni linea di input è galvanicamente isolata dal resto del circuito.

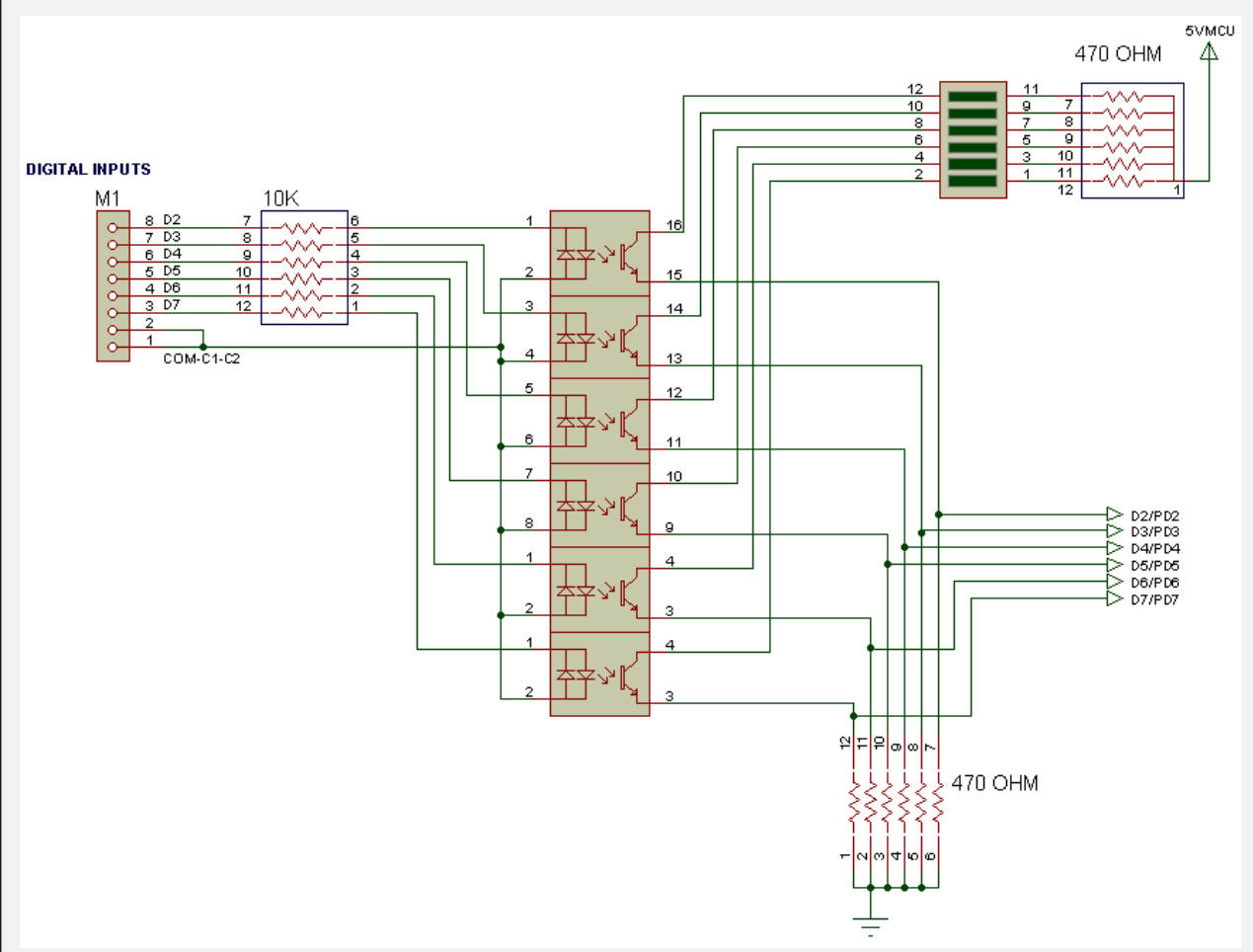

#### Collegamento degli ingressi digitali optoisolati

In caso di funzionamento della scheda in ambienti "*elettricamente rumorosi*" la tensione di alimentazione degli optoisolatori può essere separata dalla tensione di alimentazione della scheda.

| Morsetto | Descrizione             | Note                                                         |
|----------|-------------------------|--------------------------------------------------------------|
| M1-1     | Ingresso digitale 1 PD2 | Ingresso NPN/PNP                                             |
| M1-2     | Ingresso digitale 2 PD3 | Ingresso NPN/PNP                                             |
| M1-3     | Ingresso digitale 3 PD4 | Ingresso NPN/PNP                                             |
| M1-4     | Ingresso digitale 4 PD5 | Ingresso NPN/PNP                                             |
| M1-5     | Ingresso digitale 5 PD6 | Ingresso NPN/PNP                                             |
| M1-6     | Ingresso digitale 6 PD7 | Ingresso NPN/PNP                                             |
| M1-7     | Comune +/-              | Si collega a una fonte di alimentazione esterna con polarità |
| M1-8     | Comune +/-              | positiva o negativa (ingressi NPN/PNP)                       |

# Uscite digitali

Le uscite digitali sono collegate ai **PORT B** del modulo Nano che attraverso un buffer **ULN2003** alimentano i relè con bobine a 12V. Questi relè azionano un contatto commutato (SPDT) e possono sopportare correnti fino a **10 Ampere in modalità AC1** (Cosphi=1). Lo stato **ON** delle uscite digitali sono segnalate con **LED** di colore verde.

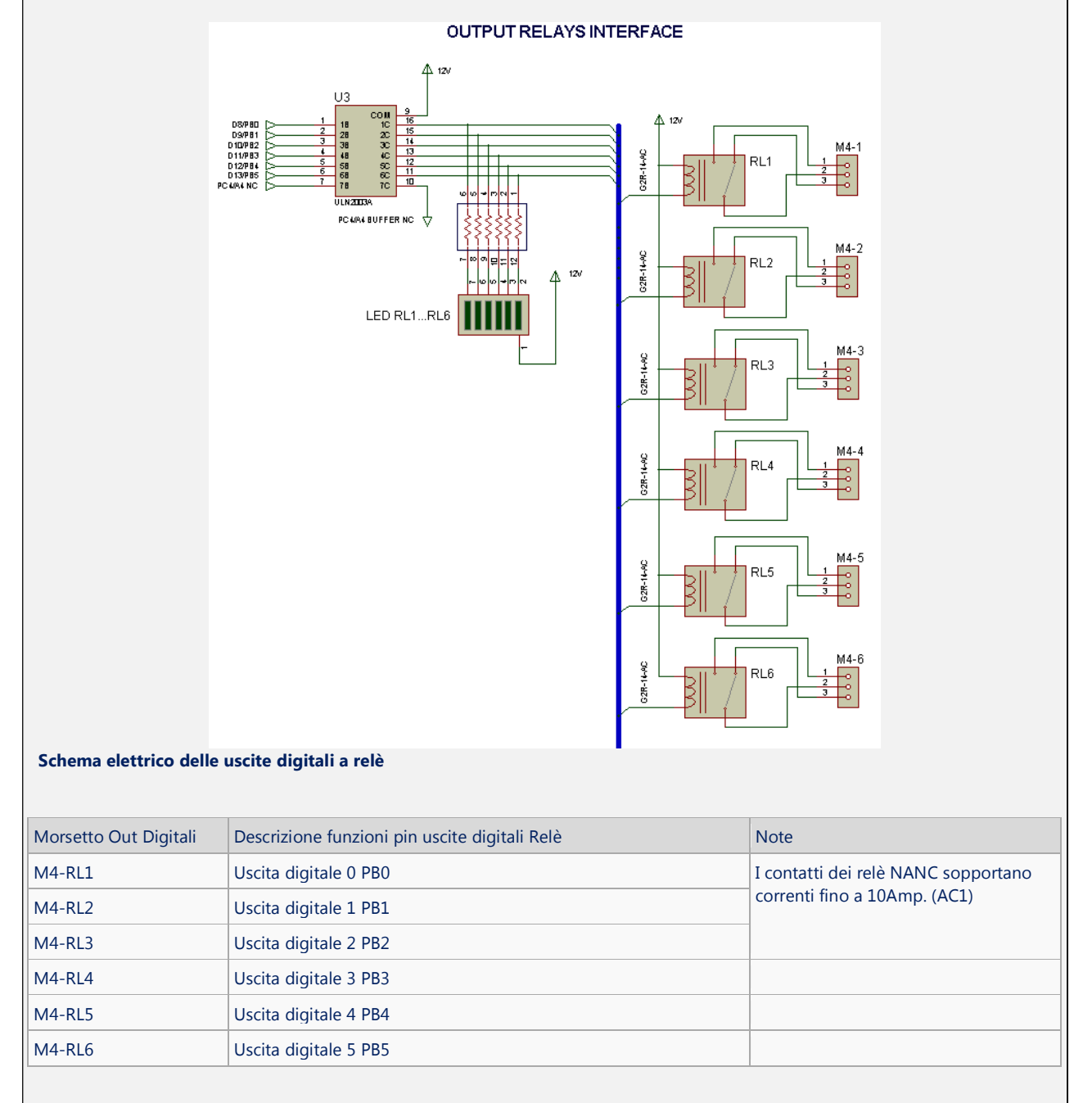

#### Ingressi analogici

Gli ingressi analogici sono collegati al morsetto **M2**, (Analog **Inputs**) ai terminali **A1-A6** e Possono ricevere una tensione compresa tra **0 e 10Vcc**. Una rete di diodi e resistenze protegge gli ingressi da inversioni di polarità, sovratensioni e transienti.

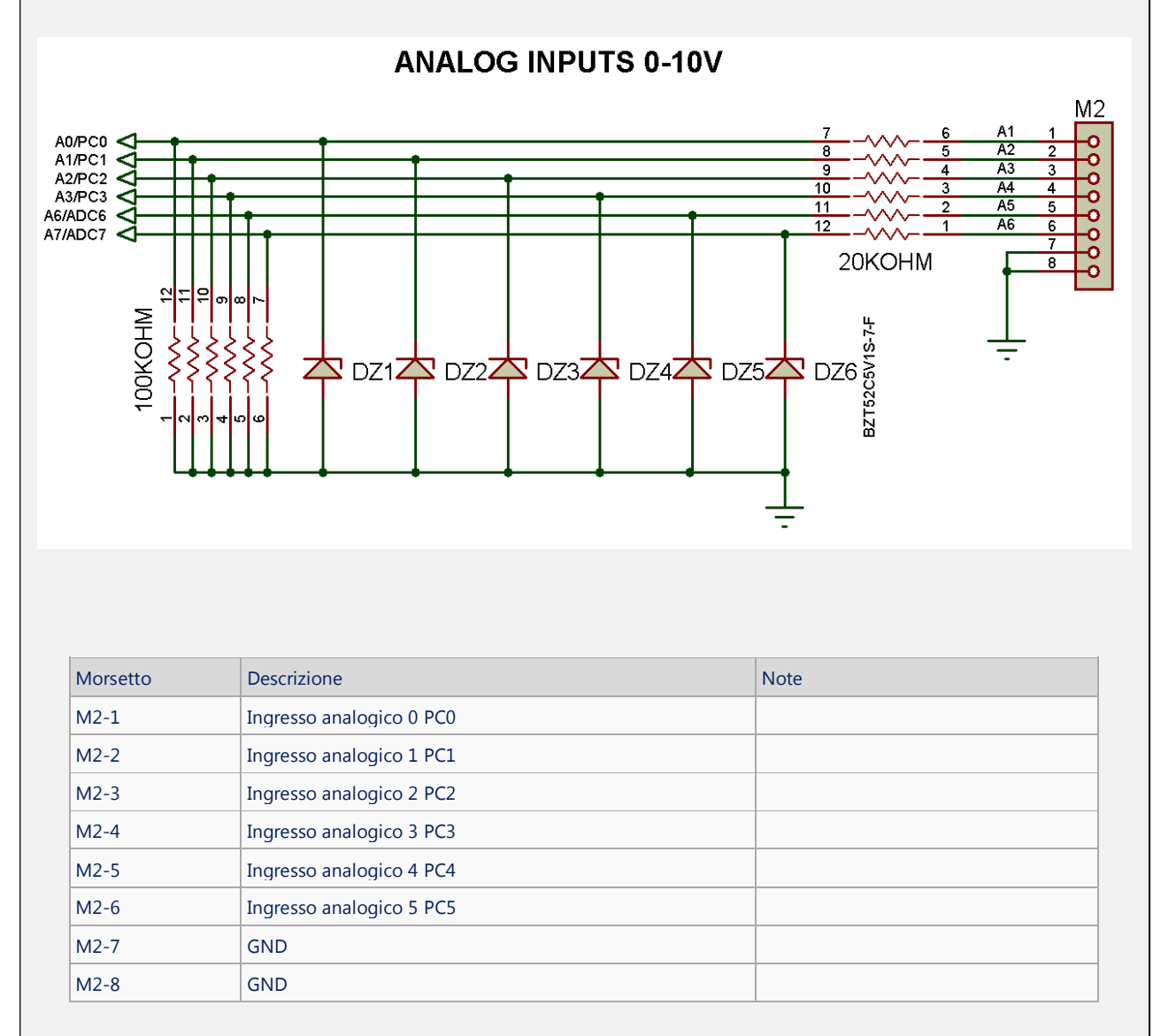

#### Modulo GSM SIM900

Si tratta di un modulo quadribanda funzionante su frequenze di 850/900/1800/1900 MHz e integra un processore AMR926EJ-S. Eroga fino a 2W di potenza RF in classe 4 e 1 W in classe 1. Dispone di quattro pin-strip per le connessioni con il circuito base del telecontrollo. È alimentato a 5V e si connette alla linea seriale RS232 del microcontrollore. La modalità di trasmissione si attiva automaticamente dalla linea PC5 che deve essere abilitata alla connessione ponticellando i pad PC5 posti sul lato saldature della scheda. Installare la SIM card nell'apposito cover collocato sul lato saldatura della scheda.

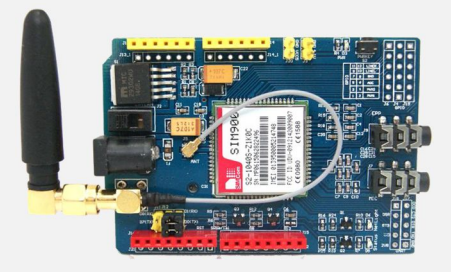

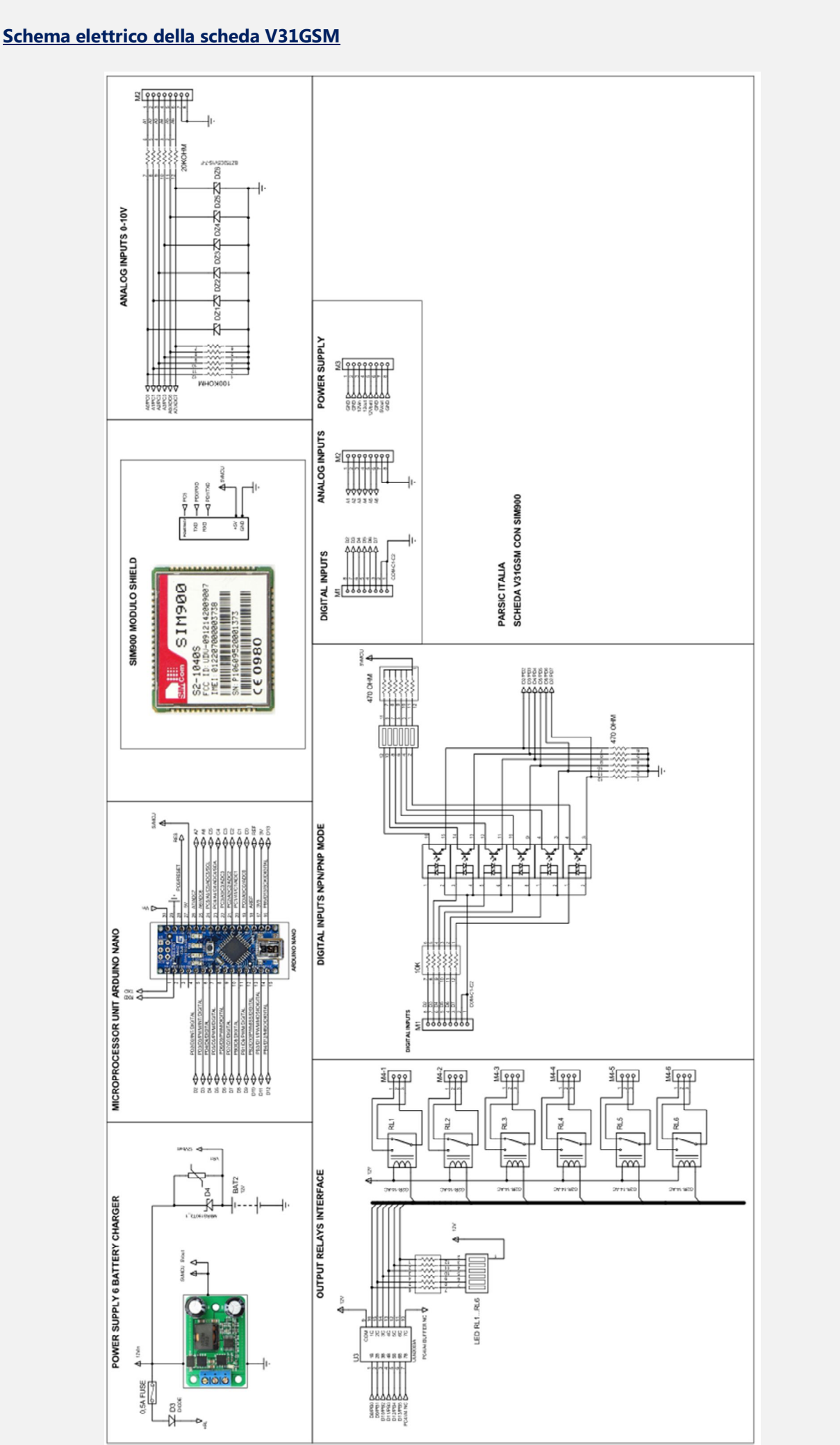

## Standard Command Set

Il software implementato per la scheda V31GSM permette di realizzare semplici sistemi di controllo senza la stesura di codice, ma attraverso semplici operazioni di configurazione attuabili attraverso un applicativo per PC. La scheda V31GSM nasce per rispondere, innanzitutto, ad una serie di comandi SMS standardizzati per il controllo delle sue funzionalità di I/O. Nella tabella seguente vengono riassunti tutti i comandi implementati. Si tenga presente che l'effettiva esecuzione degli stessi dipende da due fattori essenziali:

• Il numero dal quale viene inviato l'SMS contenente il comando deve essere abilitato a farlo (cioè deve essere un numero Master o un numero User della scheda)

| Tipo di comando  | Descrizione                                                                                                    | Esempio                                      |
|------------------|----------------------------------------------------------------------------------------------------|----------------------------------------------|
| Dn ON            | Attiva il relè sul canale n                                                                                                    | D1 ON                                        |
| Dn OFF           | Disattiva il relè sul canale n                                                                                                    | D3 OFF                                       |
| DnPxxxxx         | Attiva il relè n per un tempo pari a xxxxx centesimi di secondo.                                                                                    | D1P100 (impulso di 1<br>secondo)             |
| DnDRxxxxx        | Attiva il relè n dopo un tempo pari a xxxxx secondi                                                                                                 | D2DR60 (attiva il relè 2 dopo<br>1 minuto)   |
| DnDFxxxxx        | Disattiva il relè n dopo un tempo pari a xxxxx secondi (1h=3600s)                                                                                   | D343200 (disattiva il relè 3<br>dopo 12 ore) |
| Dn?              | Richiede lo stato dell'ingresso digitale n.<br>Risposta: "Dn ON" / "Dn OFF"                                                                         | D5?→ D5 OFF                                  |
| An?              | Richiede la lettura di un ingresso analogico e restituisce il valore condizionato.<br>Risposta: [Label n]: xxx.xx [Unit n]                          | A3?→ Temp1: 23.5 °C                          |
| NOTA: "n" indica | un numero di canale, x indica una cifra numerica riferita a un argomento, $ - \!\!\!\!\!\!\!\!\!\!\!\!\!\!\!\!\!\!\!\!\!\!\!\!\!\!\!\!\!\!\!\!\!\!$ | risposta                                     |

• L'interfaccia di ingresso o uscita, oggetto del comando, deve essere abilitata.

#### Installazione dell'applicativo di configurazione

L'applicativo di configurazione, denominato *GSM Home Automation Interface*, deve essere installato su un PC Windows XP SP3 o successivo sul quale deve essere presente il *.NET framework versione 4*. Nel caso quest'ultimo componente non sia presente, è necessario provvedere allo scaricamento dello stesso dal sito della Microsoft e alla sua installazione. L'installazione di *GSM Home Automation Interface* può essere inizializzata eseguendo il file Setup.exe; un breve wizard guiderà l'utente fino ad installazione avvenuta. L'intero processo non durerà più di qualche minuto.

Una volta installato l'applicativo, se non lo si è già fatto in precedenza, si deve provvedere all'installazione dei driver di Arduino. I driver di cui sopra possono essere localizzati avviando GSM Home Automation Interface e cliccando sul pulsante "Go to drivers directory" della finestra "Launcher".

Vediamo, qui di seguito, in dettaglio tutte le operazioni da compiere.

#### <u>Software</u>

Nella maggioranza delle interfacce commerciali, la programmazione del modulo GSM avviene via SMS. L'utilizzatore è in grado di modificare, gestire i comandi e le segnalazioni attraverso messaggi SMS. Diversamente, la scheda V31 GSM si programma attraverso il software GSM Home Automation che permette di predisporre il funzionamento del telecontrollo secondo le necessità dell'utente, evitando l'impiego di SMS. Come prima operazione, è *assolutamente necessario estrarre il modulo Nano* dalla scheda V31 e collegarlo, attraverso il cavo in dotazione, a una presa USB del PC. Avviare, dopo, il programma GSM Home Automation.

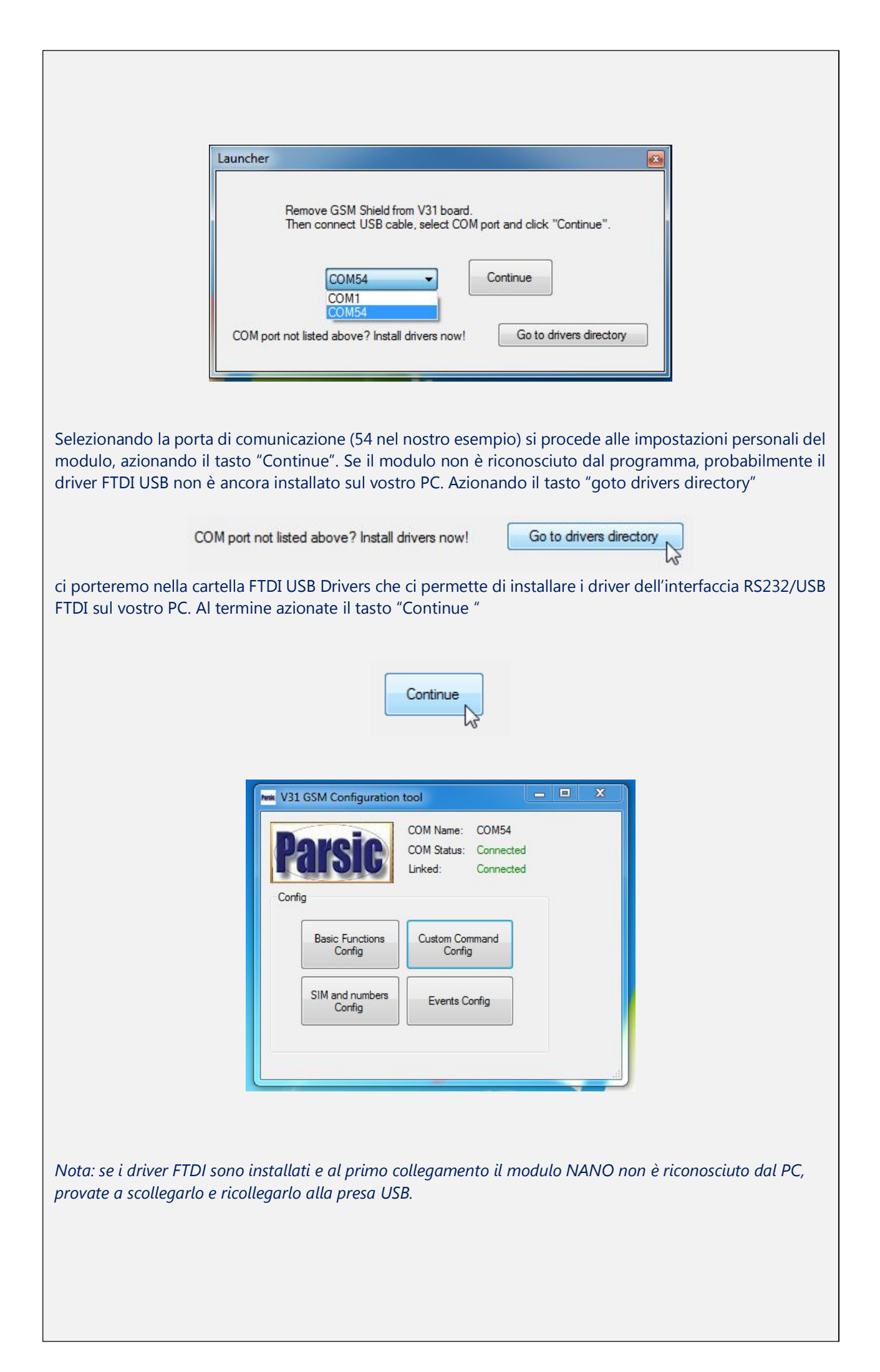

Aprendo la pagina V31 GSM configuration Tool, nel primo riquadro in alto al centro, sono indicate le seguenti attività:

- Il numero della porta a cui si è connessi
- Lo stato della connessione (Com status)
- Lo stato della connessione al microcontroller (Linked)

Dal riquadro "Config" possiamo accedere alla configurazione vera e propria dell'interfaccia, azionando uno alla volta i pulsanti:

- Basic Function Configurator
- SIM and Numbers Configurator
- Custom Command Configurator
- Events Configurator

#### Partiamo dalla prima funzione: Basic function configurator (configurazione base)

| A1                   | A2         | A3                 | A4         | A5          | A6          | A7         | A8           |
|----------------------|------------|--------------------|------------|-------------|-------------|------------|--------------|
| Gain:                | Gain:      | Gain:              | Gain:      | Gain:       | Gain:       | Gain:      | Gain:        |
| 1                    | 1          | 1                  | 1          | 1           | 1           | 1          | 1            |
| Offset:              | Offset:    | Offset:            | Offset:    | Offset:     | Offset:     | Offset:    | Offset:      |
| 0                    | 0          | 0                  | 0          | 0           | 0           | 0          | 0            |
| Label:               | Label:     | Label:             | Label:     | Label:      | Label:      | Label:     | Label:       |
| AN1                  | AN2        | AN3                | AN4        | AN5         | AN6         | AN7        | AN8          |
| Unit:                | Unit:      | Unit:              | Unit:      | Unit:       | Unit:       | Unit:      | Unit:        |
| <b>V</b>             | V          | V                  | V          | V           | V           | V          | V            |
| Analog IN poll ena   | able       |                    |            |             |             |            |              |
| A1 poll EN           | A2 poll EN | A3 poll EN         | A4 poll EN | A5 poll EN  | A6 poll EN  | A7 poll EN | 🛛 A8 poll EN |
| Digital IN poll enal | ble        |                    |            |             |             |            |              |
| 🔽 D1 poll EN         | D2 poll EN | <b>D</b> 3 poll EN | D4 poll EN | D5 poll EN  | D6 poll EN  | D7 poll EN | V D8 poll EN |
| Digital OUT enabl    | e          |                    |            |             |             |            |              |
| D1 OUT EN            | D2 OUT EN  | 🔽 D3 OUT EN        | D4 OUT EN  | 🔽 D5 OUT EN | 🔽 D6 OUT EN | 🔽 D7OUT EN | D8 OUT EN    |
|                      |            |                    |            |             |             |            |              |

#### Ingressi Analogici

Nella prima sequenza in alto, sono predisposti i riquadri relativi alle linee analogiche. La scheda V31 ne prevede 6, liberamente collegabili a sensori o sorgenti DC, che erogano tensioni da 0 (zero) fino a 10 V. Possono essere sensori di temperatura, tensione, corrente o qualsiasi altro accessorio simile. I riquadri A1-A8 permettono di configurare il condizionamento dei singoli canali analogici, secondo la formula:

Valore Condizionato = (Tensione in ingresso \* Gain) – Offset

Inoltre, ad ogni canale verrà associata una etichetta "Label" e una unità di misura "Unit". Esempio: voglio condizionare un trasduttore di temperatura con uscita in tensione lineare tra 0 e 50 °C, sapendo che genererà in uscita 3V a 0°C e 7V a 50°C. Imposterò: Label: "Temp1" Unit: "°C" Gain: (50-0) °C / (7-3) V = 12.5 Offset: 12.5\*3 = 37.5

Non desiderando il condizionamento del segnale, lasciare le impostazioni del canale come da default.

#### Ingressi Digitali

Seguono i riquadri relativi le linee digitali d'ingresso "Digital IN pool enable" e linee digitali d'uscita "Digital out enable". Attraverso i comandi del riquadro *Digital IN pool enable*, è possibile attivare o disattivare le funzionalità di ogni singolo canale, che prevede una risposta SMS contenente lo stato di un particolare ingresso digitale.

I comandi del riquadro *Digital OUT enable*, sono attivati o disattivati in base alle esigenze operative dell'impianto che si desidera controllare.

Gli ingressi digitali sono optoisolati e possono essere attivati sia con segnali di tipo PNP che NPN. La tensione d'ingresso massima ammessa è 10V.

#### SIM and Numbers Configurator

La seconda configurazione permette di impostare:

- Il codice PIN della SIM utilizzata (se necessario)
- I numeri di telefono che il dispositivo deve considerare al fine della ricezione dei comandi, suddivisi nei due gruppi "Master" e "User". Se tutti i numeri possono essere accettati (qualsiasi numero in arrivo al GSM) inserire in un campo il carattere speciale" \*".
- I comandi da eseguire nel caso di ricezione di una chiamata master ed in caso di ricezione di una chiamata user.

La stringa da inserire in questi due campi (opzionale) dovrà essere nel formato di un comando standard (vedi sezione Standard Command Set) oppure può essere nella forma di un comando personalizzato.

| IN Code                   |                |               |   |  |
|---------------------------|----------------|---------------|---|--|
| 12345678                  | (4 to 8 digits | )             |   |  |
| Master Numbers            |                | OK            |   |  |
| 3401 <mark>23456</mark> 7 |                |               |   |  |
| 3331234567                |                | Default       |   |  |
| User Numbers              |                |               |   |  |
| 1234567890                | 1234567        | 890 123456789 | 0 |  |
|                           |                |               |   |  |
|                           |                |               |   |  |
|                           |                |               |   |  |
|                           |                |               |   |  |
|                           |                |               |   |  |
|                           |                |               |   |  |
|                           |                | ÀD4 ON        |   |  |
|                           |                |               |   |  |
|                           |                |               |   |  |
| Call Commands             |                |               |   |  |
| Master number call        | command        | DIP100        |   |  |
| User number call command  |                | D1P100        |   |  |

Nei campi "Call Commands", andrebbe inserito il codice per l'esecuzione di un determinato comando, al momento della ricezione di una chiamata da parte del numero Master o User. Ad esempio, potrebbe essere quella relativa all'apertura del cancello motorizzato attraverso il codice D1P100: attiva il relè 1 per un secondo. Lasciare gli spazi vuoti se non si vuole attivare questa opzione.

#### Personalizzare i comandi

Un comando personalizzato non è altro che un alias di un comando standard: ogni volta che la scheda V31GSM si troverà ad eseguire un *comando personalizzato*, non farà altro che sostituirlo con l'equivalente comando standard impostato in questa maschera.

| Custom command 1 | Apri cancello    | Executes: | D1P100 |
|------------------|------------------|-----------|--------|
| Custom command 2 | Luci esterne ON  | Executes: | D2 ON  |
| Custom command 3 | Luci esterne OFF | Executes: | D2 OFF |
| Custom command 4 | Temperatura      | Executes: | A1?    |
| Custom command 5 | Clima ON         | Executes: | D4 ON  |
| Custom command 6 | Clima OFF        | Executes: | D4 OFF |
| Custom command 7 |                  | Executes: |        |
| Custom command 8 |                  | Executes: |        |
|                  |                  |           |        |

#### Esempio:

desidero utilizzare la V31GSM per comandare via SMS l'apertura di un cancello elettrico, attuabile attraverso l'impulso di un secondo sul relè numero 1. Secondo la tabella dei comandi standard, l'SMS che dovrei inviare sarebbe: D1P100. Tuttavia sarebbe molto più semplice comandare il cancello con l'SMS "APRI CANCELLO". Nella maschera Custom Commands Config imposterò:

| Custom Command SMS | Executes | Descrizione                                                                   |
|--------------------|----------|-------------------------------------------------------------------------------|
| Apri cancello      | D1P100   | Apertura cancello con impulso relè durata un secondo                          |
| Luci esterne ON    | D2 ON    | Attivazione relè funzione bistabile D2 in posizione ON                        |
| Luci esterne OFF   | D2 OFF   | Spegnimento luci esterne funzione relè bistabile D2 in posizione OFF          |
| Temperatura        | A1?      | Richiesta valore temperatura ambiente sensore A1 (ADC1)                       |
| Clima ON           | D4 ON    | Avvio l'impianto di climatizzazione relè bistabile D4 in posizione ON         |
| Clima OFF          | D4 OFF   | Disattivo l'impianto di climatizzazione relè bistabile D4 in posizione<br>OFF |

## **Event Config**

Permette di configurare i 8 eventi personalizzabili della scheda V31GSM. Ogni evento è caratterizzato da:

- Un flag di enable per la sua attivazione/disattivazione
- Un evento "trigger" che fa scattare l'evento, che può essere un fronte di salita o di discesa di un ingresso analogico o di un ingresso digitale
- Nel caso il fronte sia rilevato su un ingresso analogico, è possibile impostare una soglia personalizzata ed una eventuale isteresi per evitare trigger multipli
- Una azione conseguente al trigger dell'evento, che può essere:
- a) L'invio di un SMS con messaggio personalizzato ai numeri di telefono etichettati come "Master"
- b) L'esecuzione di un comando (standard o personalizzato)

#### Esempio:

utilizzando il sensore di temperatura citato nell'esempio precedente (collegato all'ingresso analogico 1), voglio azionare una spia di allarme (collegata al relè 4) e mandare una segnalazione SMS se la temperatura misurata supera la soglia dei 35°C. Imposterò i seguenti eventi:

- EVENTO 1 = comando accensione spia
- Event Enable: flagged
- Channel: 1 (canale del sensore)
- Type: analog, rising
- Analog threshold: 35
- Analog hysteresis: 2 (utile per evitare fastidiosi trigger multipli)
- Effect: Execute Command
- CMD/SMS: "D4 ON"

#### • EVENTO 2 = invio SMS

- Event Enable: flagged
- Channel: 1 (canale del sensore)
- Type: analog, rising
- Analog threshold: 35
- Analog hysteresis: 2 (utile per evitare fastidiosi trigger multipli)
- Effect: Send SMS to master numbers
- CMD/SMS: "Warning! Temp1"

| Event Enable Channel 1       | Analog            | Rieina     | Event Enable Ch    | annel 5   | Diaital           | Rieina |
|------------------------------|-------------------|------------|--------------------|-----------|-------------------|--------|
|                              | Allolog           | rearing    |                    |           | Digital           | Tuonig |
| Analog threshold 35          | Analog hysteresis | 2          | Analog threshold 0 |           | Analog hysteresis | 0      |
| Execute command              | CMD/SMS D4 ON     |            | Execute command    | •         | CMD/SMS           |        |
| Event 2                      |                   |            | Event 6            |           |                   |        |
| 🔽 Event Enable Channel 1 🚔   | Analog 👻          | Rising     | Event Enable Cha   | annel 6 🚔 | Digital 👻         | Rising |
| Analog threshold 35          | Analog hysteresis | 2          | Analog threshold 0 |           | Analog hysteresis | 0      |
| Send SMS to master numbers 🔹 | CMD/SMS "Wamin    | ig! Temp1" | Execute command    | •         | CMD/SMS           |        |
| Event 3                      |                   |            | Event 7            |           |                   |        |
| 🔄 Event Enable Channel 3 🌧   | Digital 👻         | Rising     | Event Enable Cha   | annel 7 🚔 | Digital -         | Rising |
| Analog threshold 0           | Analog hysteresis | 0          | Analog threshold 0 |           | Analog hysteresis | 0      |
| Execute command 🔹            | CMD/SMS           |            | Execute command    | •         | CMD/SMS           |        |
| Event 4                      |                   |            | Event 8            |           |                   |        |
| 📃 Event Enable Channel 4 🚔   | Digital 👻         | Rising     | Event Enable Cha   | annel 8 🌲 | Digital 👻         | Rising |
| Analog threshold 0           | Analog hysteresis | 0          | Analog threshold 0 |           | Analog hysteresis | 0      |
| Execute command              | CMD/SMS           |            | Execute command    | •         | CMD/SMS           |        |
|                              |                   |            |                    |           |                   |        |

# V31 GSM Engine Configuration Tool

L'applicazione permette di il telecontrollo di un gruppo elettrogeno o apparecchiatura similare. Per questo tipo di funzione è necessario richiedere il firmware V31GSMEngine V3. All'apertura del configuration tool, portarsi prima sul <u>SIM and numbers Config</u>ed eseguire le predisposizioni come illustrato precedentemente.

Portarsi poi su Engine Start Config e predisporre le funzioni di Start e Stop del gruppo elettrogeno:

| Veix V31 GSM Configuration                             | COM Name: COM62<br>COM Status: Connected<br>Linked: Connected | ae Engine_Config                                                                                      |                       |                                                                                            |                  |
|--------------------------------------------------------|---------------------------------------------------------------|----------------------------------------------------------------------------------------------------|-----------------------|--------------------------------------------------------------------------------------------|------------------|
| Basic Functions<br>Config<br>SIM and numbers<br>Config | Custom Command<br>Config<br>Events Config                     | Procedure control  Figure Engine handle enable  Mode  Send alarm to  Battery low voltage thr (AN1) 00 | Manual  Masters+Users | Warm up time (s)<br>Starter time (s)<br>Max starting attempts<br>Failed attempt delay. (c) | 4<br>3<br>10     |
| Custom Engine s                                        | tart config                                                   | Battery hiv voltage thr (AV1) (V)<br>Battery hi voltage thr (AN1) (V)                                 | -3,45                 | Failed attempt delay (s) Temperature sensor voltage thr (V) Defau                          | ьо<br>-1<br>t ОК |

Questa applicazione prevede che il gruppo elettrogeno si avvii automaticamente se il valore di tensione delle batterie di backup del sistema elettrico locale, scende al di sotto del valore di soglia tensione impostato. Una volta che il gruppo ha ricaricato le batterie, il sistema automatico di controllo provvede a fermare il gruppo, che si porterà in condizione di attesa, St-By.

Saranno predisposte le seguenti funzioni:

| Funzioni                | Azione                     | Note                                                  |
|-------------------------|----------------------------|-------------------------------------------------------|
| Engine handle enable    | Abilita il sistema         | Spuntare il flag sempre                               |
| Mode                    | Manuale o Automatico       | Se manuale il sistema alla prima alimentazione si     |
| Conicl clause to        | In it was a set of the CMC |                                                       |
| Serial alarm to         | Invio messaggio Sivis      | Invia SMS di avviso al Master - User oppure           |
|                         |                            |                                                       |
| Battery low voltage*    | Imposta il valore V-low    | E il valore d'intervento in cui il sistema fa partire |
|                         | di AN1                     | il gruppo elettrogeno (motorino avviamento)           |
| Battery hi voltage*     | Imposta il valore V-high   | È il valore d'intervento in cui il sistema ferma il   |
|                         | di AN1                     | gruppo elettrogeno (Chiusura valvola solenoide)       |
| Warm up time            | Imposta il tempo di        | Periodo di tempo assegnato per il preriscaldo         |
|                         | preriscaldo                | delle candelette di prima accensione (0-255s)         |
| Starter time            | Azionamento del            | Periodo di tempo assegnato per l'azionamento          |
|                         | motorino di avviamento     | del motorino d'avviamento (0-225s)                    |
| Max starting attempts** | Ripetizione avviamento     | Permette di impostare quanti cicli di avviamento      |
|                         |                            | sono ammessi                                          |
| Failed attempts         | Tempo di pausa tra         | Imposta il periodo di attesa tra un avviamento e      |
|                         | avviamenti successivi      | il successivo                                         |

\* La lettura della tensione di taratura del sistema si esegue direttamente sul pin A0 del modulo Nano \*\* Se il gruppo non parte al primo tentativo, si può ripetere lo start dopo una pausa di n secondi

# V31 GSM Engine Configuration Tool

In Event Config sono stati programmati due eventi:

- Event 1-Ch1 invia un messaggio SMS al Master quando il gruppo è in stato STOP
- Event 2-Ch1 invia un messaggio SMS al Master quando il gruppo è in stato RUN

Possono essere programmati altri eventi per inviare SMS di allarme per basso livello olio, basso livello carburante, alta temperatura acqua di raffreddamento, incendio, ecc.

| Event 1                      |                     | Event 5                  |                     |
|------------------------------|---------------------|--------------------------|---------------------|
| 🔽 Event Enable Channel 1 🚔   | Digital 🔹 Rising 👻  | Event Enable Channel 5 🚔 | Digital 🔻 Rising    |
| Analog threshold 0           | Analog hysteresis 0 | Analog threshold 0       | Analog hysteresis 0 |
| Send SMS to master numbers 🔹 | CMD/SMS ENGINE STOP | Execute command          | CMD/SMS             |
| Event 2                      |                     | Event 6                  |                     |
| V Event Enable Channel       | Digital             | Event Enable Channel 6 🜩 | Digital 🔹 Rising    |
| Analog threshold 0           | Analog hysteresis 0 | Analog threshold 0       | Analog hysteresis 0 |
| Send SMS to master numbers 🔹 | CMD/SMS ENGINE RUN  | Execute command          | CMD/SMS             |
| Event 3                      |                     | Event 7                  |                     |
| Event Enable Channel 3 🚔     | Digital 🔹 Rising 💌  | Event Enable Channel 7 ≑ | Digital 🔹 Rising    |
| Analog threshold 0           | Analog hysteresis 0 | Analog threshold 0       | Analog hysteresis 0 |
| Execute command 🔹            | CMD/SMS             | Execute command          | CMD/SMS             |
| Event 4                      |                     | Event 8                  |                     |
| 🖹 Event Enable Channel 4 🚔   | Digital 🔹 Rising 👻  | Event Enable Channel 8 🚖 | Digital 🔻 Rising    |
| Analog threshold 0           | Analog hysteresis 0 | Analog threshold 0       | Analog hysteresis 0 |
| Execute command 🗸            | CMD/SMS             | Execute command          | CMD/SMS             |
|                              |                     |                          |                     |

#### Esempio applicativo controllo di un gruppo elettrogeno

Questo esempio applicativo riguarda la gestione di un gruppo elettrogeno, comandato a distanza, in zona non sorvegliata, dislocato a numerosi chilometri dal centro di controllo. Per garantire il funzionamento dell'apparecchiatura in condizione di massima sicurezza, anche in caso di guasto del sistema elettronico GSM, il committente ha richiesto accorgimenti elettrici di sicurezza aggiunti che permettono interventi automatici di Stop del motore diesel, principalmente in caso di bassa pressione olio lubrificante. Un circuito ausiliario, realizzato volutamente con componenti tradizionali, non permette il ravviamento del gruppo elettrogeno (Start) se questi è già in funzione. È realizzato con un timer 555 che esclude i contatti Start e Preriscaldo, alcuni secondi dopo che il gruppo è avviato (Stato del pressostato Olio ON)

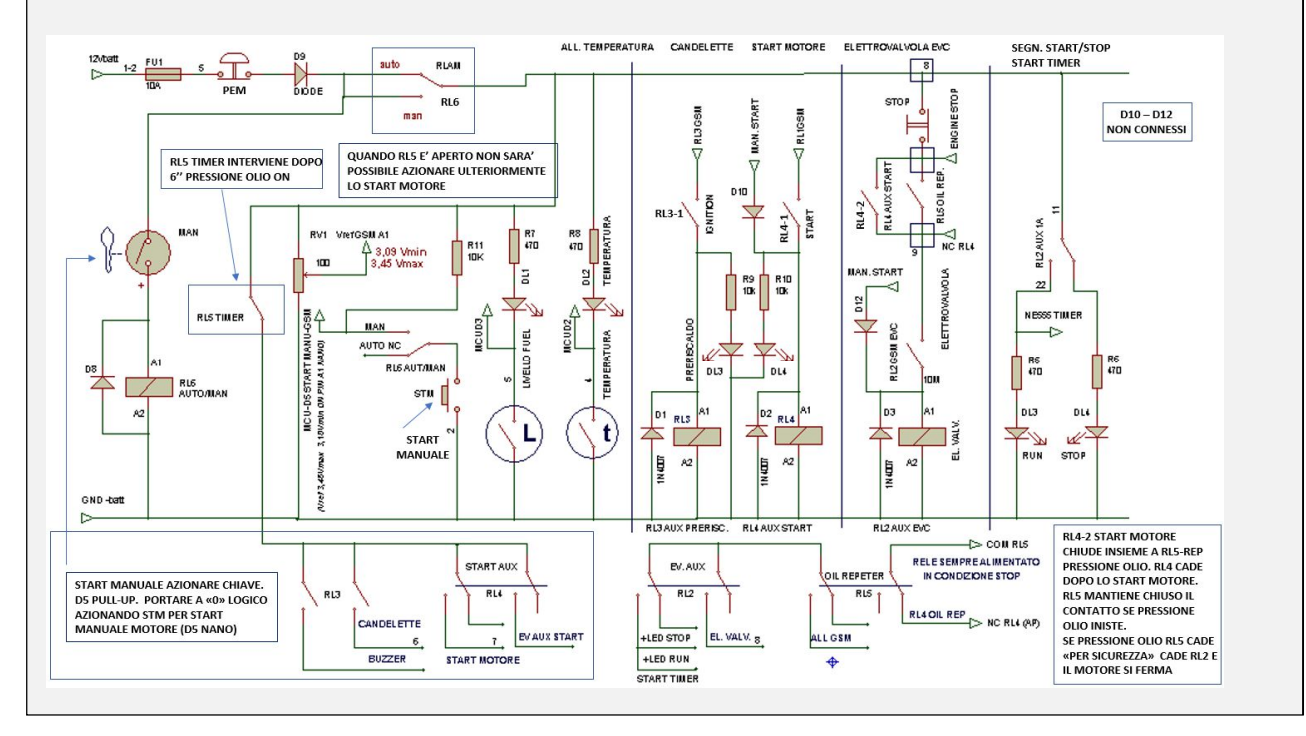

Inoltre, in caso di bassa pressione olio dopo lo Start, interviene il relè ausiliario RL5 che aprendo il suo contatto non permette l'ulteriore alimentazione dell'elettrovalvola carburante, provocando il conseguente Stop del motore diesel (il contatto RL4-2, NA, interviene soltanto nella fase di Start per pochi secondi).

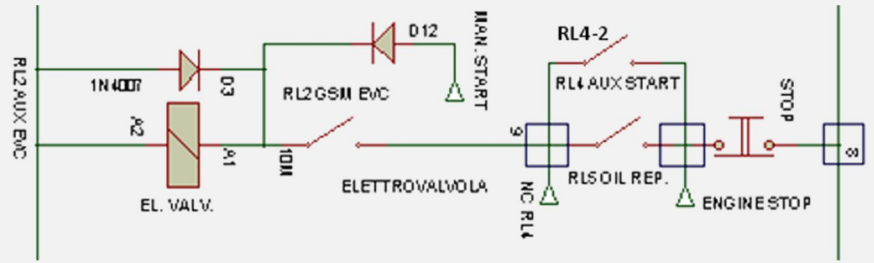

Schema elettrico azionamento elettrovalvola carburante

Il relè ausiliario RL4 di bassa pressione olio è sempre alimentato in condizione motore Stop. Funziona con "logica invertita": 1 logico con pressostato a massa (bassa pressione), 0 logico con pressostato aperto (alta pressione). Un configuratore Pull-UP /Pull-Down permette di scegliere quale tipo segnale si desidera inviare all'MCU. Il software considera una serie di segnali provenienti dal campo e decide, in caso di incongruenza, lo STOP del gruppo elettrogeno, inviando i relativi segnali SMS di allarme al centro di controllo.

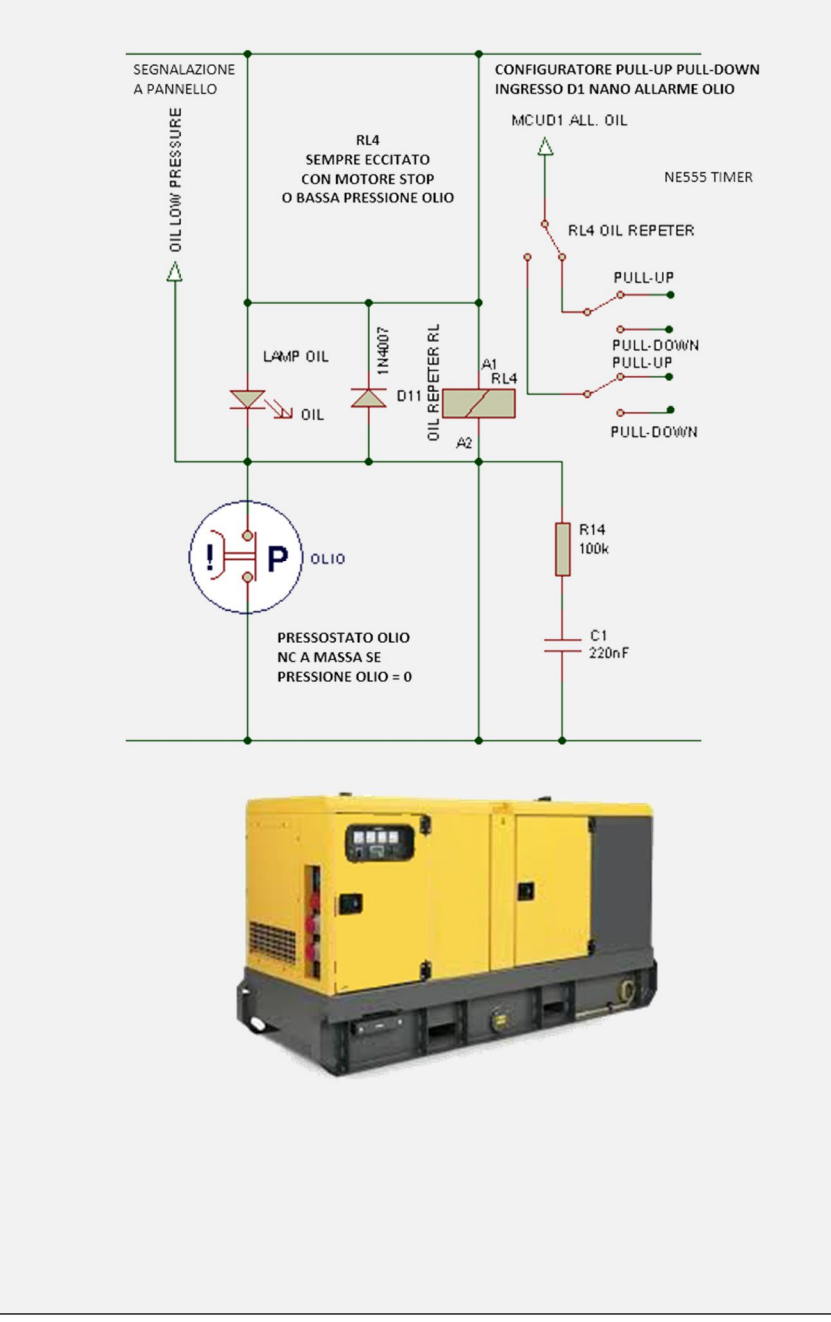

# Installazione su gruppi di irrigazione

Possibilità di comandare fino a 6 pompe dislocate nello stesso impianto

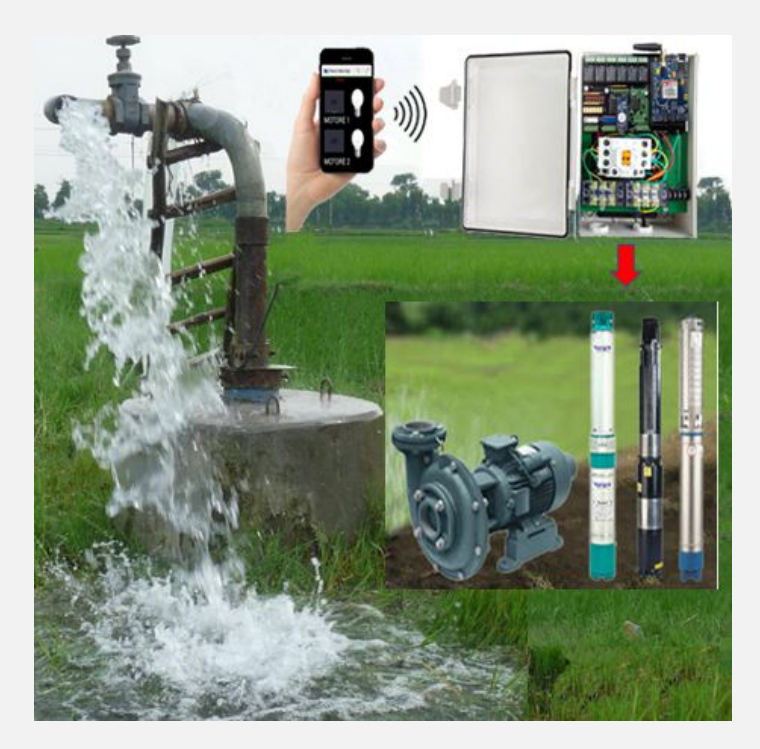

# Ventilazione ambientale forzata

Il modulo V31GSM, permette l'avviamento a distanza di sistemi di ventilazione in ambienti civili, industriali, allevamenti, permettendo l'estrazione di fumo e odori.

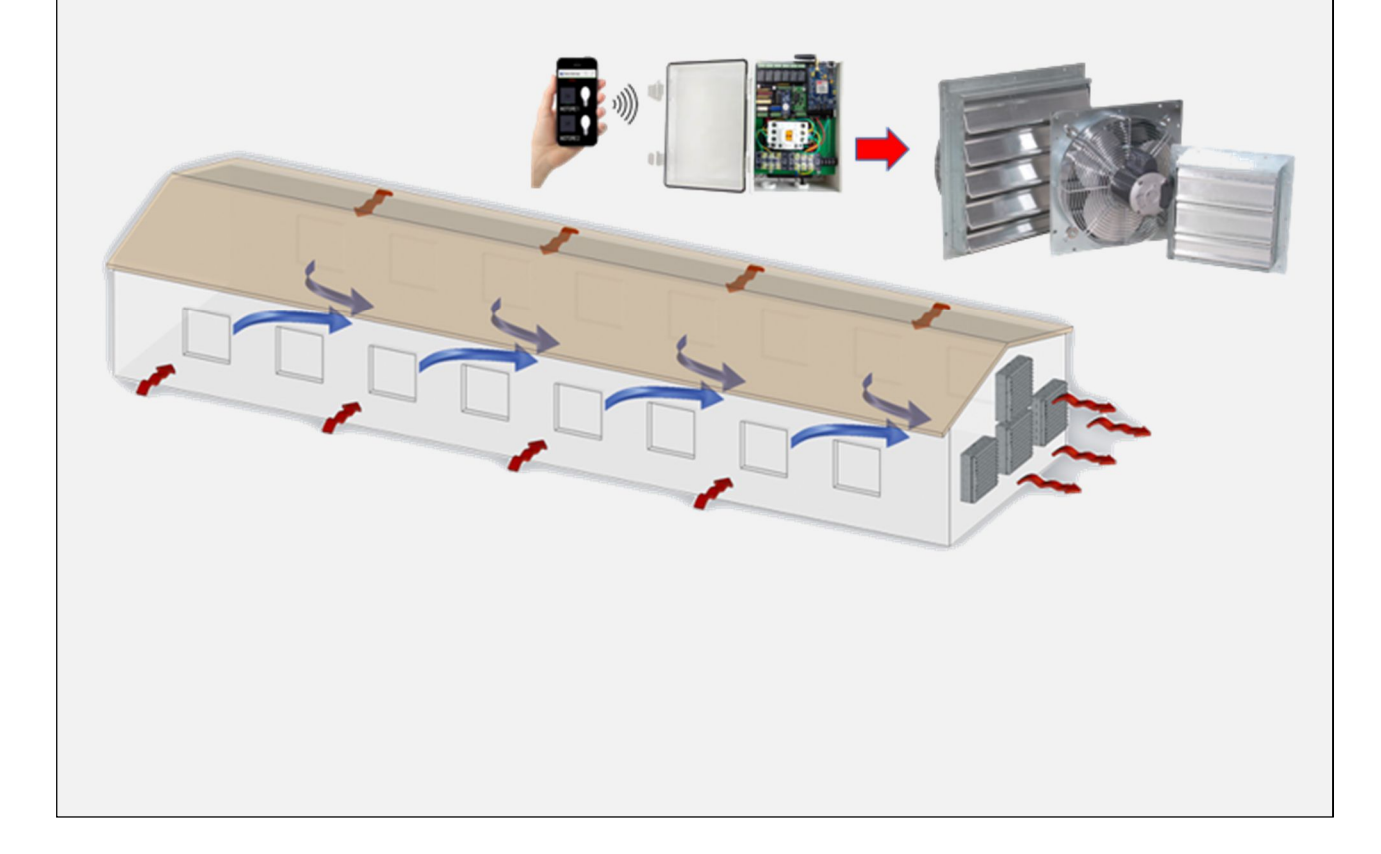

#### Home automation

Il controller permette la gestione dei seguenti impianti:

- Illuminazione interna ed esterna
- Impianto di climatizzazione
- Controllo temperatura
- Controllo apertura porte (Cancello)
- Apertura porte garage
- Sistema di allarme

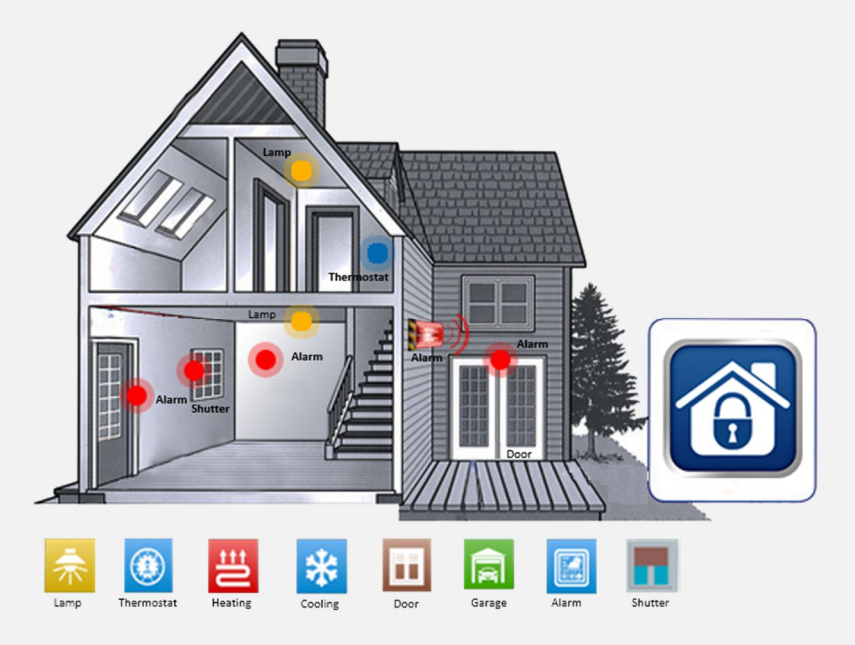

L'interfaccia v31 non richiede necessariamente una APP per il suo funzionamento. Tuttavia, chi desidera impiegare un'interfaccia grafica, friendly, di immediata praticità, consigliamo l'APP iRemote GSM PRO.

#### Usiamo iRemote GSM PRO

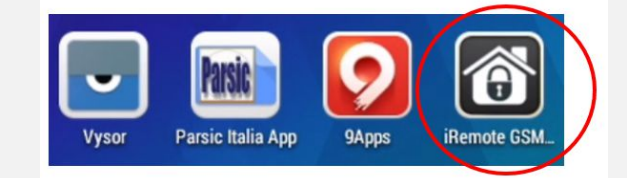

iRemote GSM PRO permette di gestire qualsiasi interfaccia GSM che accetti comandi tramite messaggi SMS. L'App dispone di tre tasti dedicati al sistema di sicurezza, oltre 20 tasti liberamente configurabili, attraverso stringa di comando da istruire al momento della configurazione del sistema. L'app è utile per il controllo di impianti domotici, controllo accessi, accensione luci, apertura cancelli, riscaldamento, condizionamento, attraverso messaggi SMS pre-configurati.

# Come funziona

Il funzionamento si basa sull'invio e la ricezione di comandi tramite messaggi SMS inviati al dispositivo GSM. Sono previsti solo i costi per l'invio e l'eventuale ricezione dei messaggi in dipendenza dai piani tariffari adottati. I dati personali non sono in nessun modo raccolti o utilizzati al di fuori del dispositivo utilizzato. Nello schermo principale saranno visualizzate tutte le informazioni gestionali e i messaggi di risposta dei dispositivi controllati.

#### Dove acquistare l'App iRemote GSM PRO

L'app è disponibile su Google Play. Basta scrivere, nel riquadro di ricerca di Google Play il nome dell'app, per procedere all'acquisto ed installazione. Considerate che l'app è installabile su tutti i dispositivi Android di vostra proprietà, acquistandola una sola volta, a condizione di impiegare per il download sempre lo stesso account Google. Ad esempio: vostronome@gmail.com

#### Procedure di programmazione

Si ricorda, brevemente, prima di ogni immissione dei dati che il modulo GSM deve essere abilitato preventivamente a ricevere i comandi dal numero Master o dai numeri USER. I primi tre pulsanti sono dedicate alla gestione di un sistema di allarme, ma possono essere utilizzati per qualsiasi altro impiego. Gli altri 20 pulsanti sono programmabili per le altre funzioni. Per ottenere il telecontrollo del un sistema è necessario inserire le stringhe di comando come specificato nel manuale utente della V31.

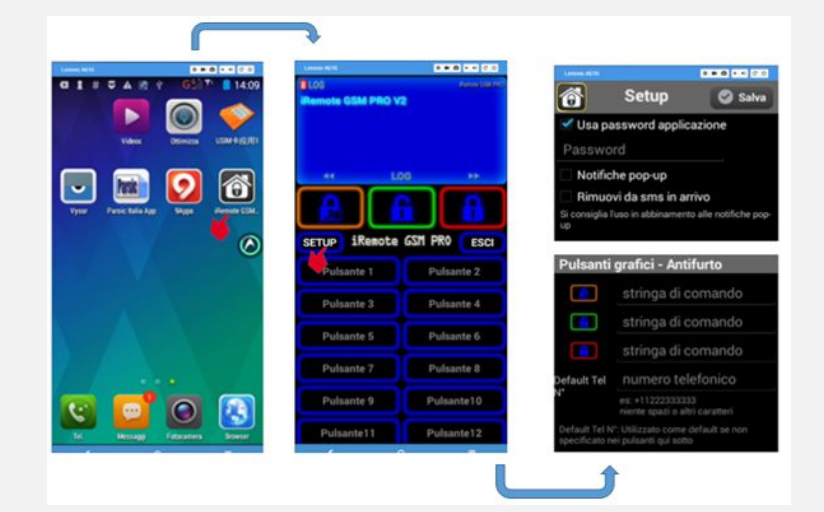

Aprire il pannello di controllo di iRemote e azionare il tasto SETUP

Si apre il pannello di controllo da cui potrete operare per l'inserimento dei codici necessari al funzionamento del controllore GSM. Nel primo riquadro, spuntando gli appositi FLAG, potrete:

- Richiedere l'immissione di una password per l'uso dell'app.
- Richiedere le notifiche di pop-up.
- Richiedere la rimozione degli SMS in arrivo.

Se optate per l'immissione di una password, al momento di impiegare l'app, dovrete immettere lo stesso codice di sblocco impiegato per il telefono in uso.

#### Pulsanti grafici antifurto

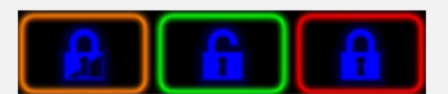

Questi pulsanti permettono l'attivazione o lo spegnimento di un sistema di allarme, o di qualsiasi altra apparecchiatura elettrica di sicurezza a cui è collegato il vostro controllore remoto GSM. Per azionare un comando è necessario insistere sul pulsante di attivazione per un secondo.

# LOG SMS 3/3 Remote GSM PR Invia #40#1# al +393711530 Premi per un secondo per eseguire

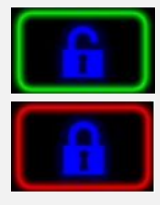

Disattiva i contatti dell'antifurto con l'invio di un SMS

Attiva i contatti dell'antifurto con l'invio di un SMS

Stringa esempio di comando attivazione antifurto:

- D0 ON attivazione
- D0 OFF disattivazione

#### Numero di telefono di default

È il numero di telefono corrispondente al modulo GSM. Nel nostro esempio il numero è +393402455000xxx Nella configurazione dei pulsanti, non sarà necessario ripetere la numerazione telefonica se l'invio del comando interessa un'unica postazione GSM

| <b>6</b>                                                                             | Setup Salva                                        | Warning                                                                       |  |
|--------------------------------------------------------------------------------------|----------------------------------------------------|-------------------------------------------------------------------------------|--|
| Pulsanti grafici - Antifurto<br>stringa di comando                                   |                                                    | iRemote GSM PRO<br>Sending +393402455000a SMS,                                |  |
|                                                                                      | D0 ON                                              | which may be malicious fee-<br>sucker. Would you like to send<br>the message? |  |
|                                                                                      | D0 OFF                                             |                                                                               |  |
| Default Tel N°                                                                       | +393402455000                                      | SMS content:D0 ON                                                             |  |
|                                                                                      | es: +11222333333<br>niente spazi o altri caratteri |                                                                               |  |
| Default Tel N°: Utilizzato come default se non specificato<br>nei pulsanti qui sotto |                                                    | Send Cancel (5s) Report                                                       |  |

Si noterà che la stringa di comando del primo pulsante arancione, relativo al comando parziale dell'antifurto, non è stata configurata. Se il telecontrollo è dotato di questa opzione, potrete programmare anche questo pulsante.

# Messaggio di Warning

Il messaggio di allerta "Warning" mette a disposizione dell'operatore una finestra di tempo, della durata di sette secondi, per l'eventuale annullamento del comando. In questo termine l'operatore può cancellare l'invio, diversamente, il comando è inoltrato al telecontrollo.

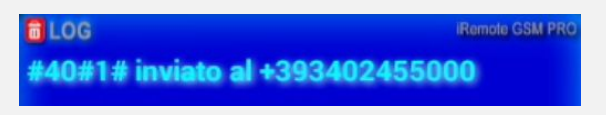

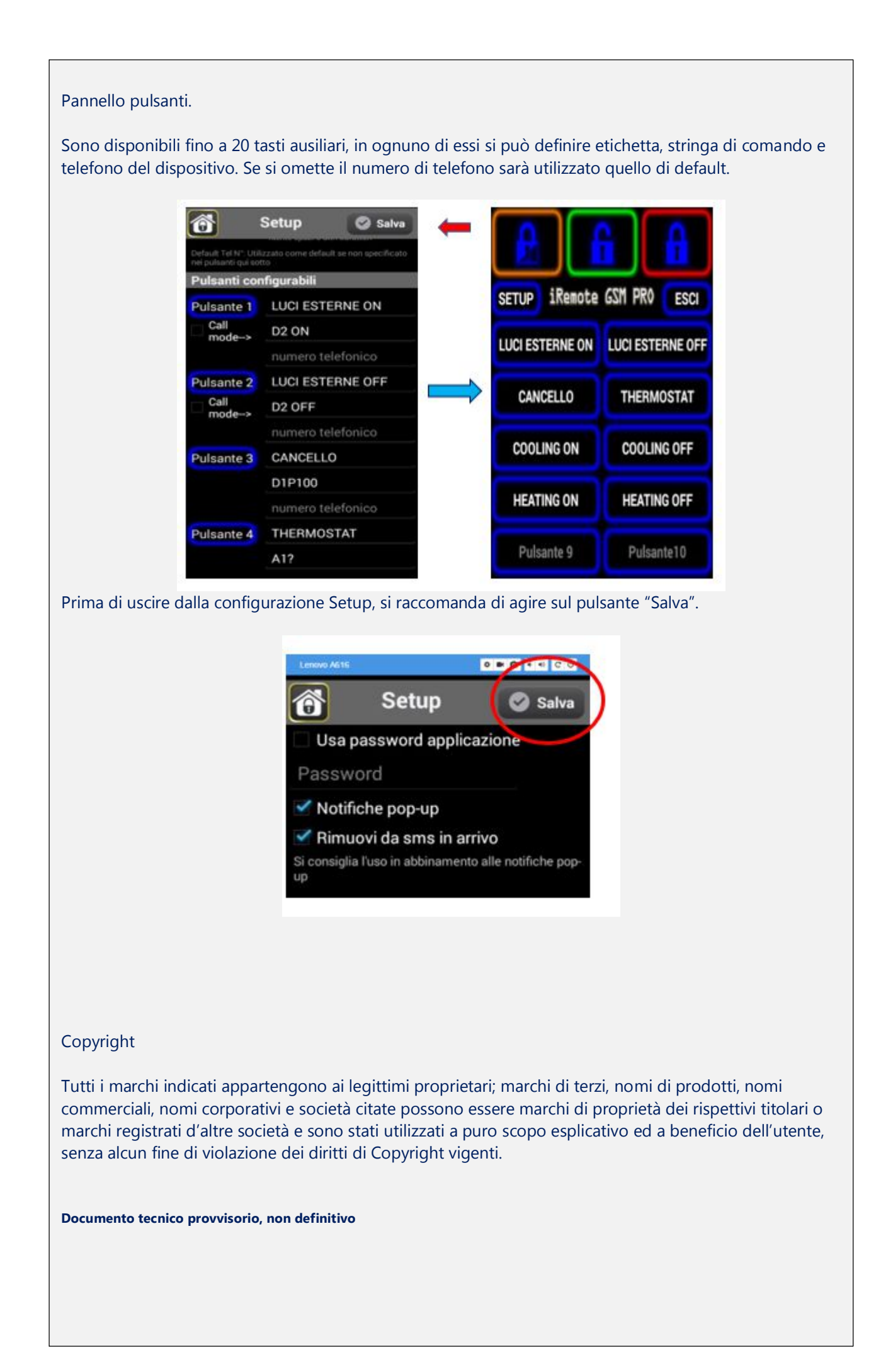